## Paramétrage de l'assistant de signature

by LegalBox

## Paramétrage de l'assistant

LegalBox fournit un assistant (installé sur votre poste de travail) afin de faciliter la signature électronique de document par certificat RGS et la modification de document.

Etape 1 | Exécuter le .msi (fourni par LegalBox) pour installer l'assistant sur votre poste

**Etape 2** | Ouvrir l'assistant installé sur votre poste.

Pour cela, cliquez sur l'icône Windows en bas à gauche de votre écran (1), dans la barre de recherche, saisissez le mot-clé « legalbox » (2) puis cliquez sur le résultat de la recherche « Legalbox Signbook Batch " (3)

#### Paramétrage de l'assistant de signature - 08-30-2016

by LegalBox - http://documentation.legalbox.com

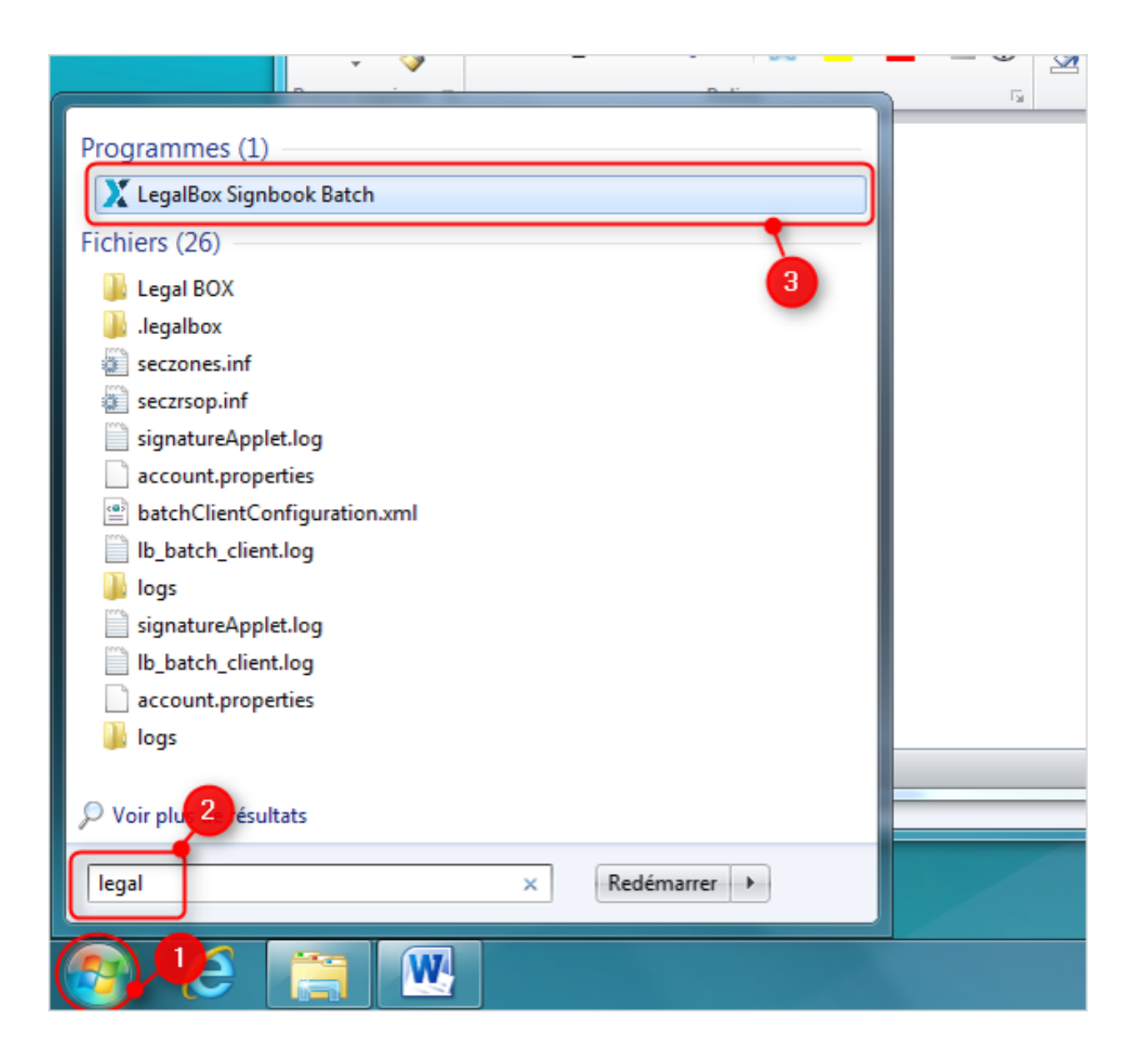

Etape 3 | Pour faire apparaître les options avancées dans le menu "configuration"

• Cliquez sur "Aide" (1) puis "A propos de legalbox batch" (2)

| X LegalBox As | ssistant - v1.1.1-b45                |                    | _       | × |
|---------------|--------------------------------------|--------------------|---------|---|
| Application   | Compte Aide                          |                    |         |   |
|               | À propos de L<br>Courrier Certifiése | egalBox Batch      |         |   |
| I             | Identifiant                          | direction.finances |         |   |
|               | Mot de passe                         | •                  |         |   |
|               | Utiliser le proxy                    |                    |         |   |
|               | Enregistrer le mot de passe          | e 🗸<br>Se con      | nnecter |   |

• Cliquez sur "option avancées" puis fermez la fenêtre

by LegalBox - http://documentation.legalbox.com

| X LegalBox Assistant - v1.1.1-b45                                                                                                    | — |   | × |
|----------------------------------------------------------------------------------------------------|---|---|---|
| Version 1.1.1-b45                                                                                                    |   |   |   |
| Technical data<br>javaVersion: 1.8.0_51<br>javaHome C:\Program Files\LegalBox Signbook Batch\runtime<br>hostname: demo2.signbook.legalbox.com<br>port: 80<br>scheme: http<br>proxyHost:<br>proxyPort: 0<br>proxyScheme:                                                                                                    |   |   |   |
| DEBUG<br>codeSourcePath: /C:/Program%20Files/LegalBox%20Signbook%20Batch/app/lb_signbook_batch.jar<br>getConfigurationResourceAsStream()<br>subPath: log4j.properties<br>CONFIGURATION_PATH : C:/Program Files/LegalBox Signbook Batch\app\conf<br>DEFAULT_CONFIGURATION_PATH : default_config/<br>DEFAULT_CONFIGURATION_PATH : default_config/<br>Java Version: 1.8.0_51<br>Java Home: C:/Program Files/LegalBox Signbook Batch\runtime<br>BATCH_ROOT_PATH: C:/Users/<br>CONFIG_FILE_PATH: C:/Users/<br>CONFIG_FILE_PATH: C:/Users/<br>Legalbox/signbook_batchClient/conf\batchClientConfiguration.xml<br>getConfigurationResourceAsStream()<br>subPath: clientAPIconfiguration.properties<br>CONFIGURATION_PATH : C:/Program Files/LegalBox Signbook Batch\app\conf<br>DEFAULT_CONFIGURATION_PATH : default_config/<br>DEFAULT_CONFIGURATION_PATH : default_config/<br>DEFAULT_CONFIGURATION_PATH : default_config/<br>DEFAULT_CONFIGURATION_PATH : default_config/ |   |   |   |
| C Options avancées                                                                                                    |   | _ | _ |

**Etape 4** | Ouvrir la fenêtre de configuration de l'assistant pour modifier les informations techniques de votre organisation

Cliquez sur le menu "application" puis sélectionnez l'option "configurer"

### Paramétrage de l'assistant de signature - 08-30-2016

 $by \ LegalBox \ - \ http://documentation.legalbox.com$ 

| X LegalBox Assistant - v1.1.1-b45                                                                                                   | _         |   | × |
|----------------------------------------------------------------------------------------------------|-----------|---|---|
| Application Compte Aide                                                                                                    |           |   |   |
| Configurer<br>Ouvrir la liste des certificats<br>Ajouter au démarrage<br>Quitter l'application<br>Mot de passe<br>Utiliser le proxy |           |   |   |
| Enregistrer le mot de passe ✔                                                                                                    | connecter | 1 |   |

**Etape 5** | Configurer les informations techniques de votre organisation

Complétez les champ avec les informations techniques de votre organisation. Il faut à minima saisir les champs "nom du serveur", "port" et "schéma" :

- Nom du serveur : saisissez le nom du serveur de votre instance du Hub
- Schéma: HTTP ou HTTPS
- **Port** : 80 (si schéma = HTTP) ou 443 (si schéma = HTTPS)

by LegalBox - http://documentation.legalbox.com

|           | X Configuration       | - 🗆 X           |
|-----------|-----------------------|-----------------|
| Bo<br>tic | Nom du serveur        |                 |
|           | Port                  |                 |
|           | Schéma                |                 |
|           | Serveur proxy         |                 |
|           | Port proxy            |                 |
|           | Schéma proxy          |                 |
|           | Identifiant           |                 |
|           | Mot de passe LegalBox | •               |
|           |                       |                 |
|           |                       |                 |
|           |                       | Valider Annuler |

**Etape 6** | Configuration d'un certificat de signature RGS sur l'assistant

Commencez par brancher votre clé de signature RGS puis sur la fenêtre de l'assistant cliquez sur le menu "application" et sélectionnez "ouvrir la liste des certificats" :

| X LegalBox Assistant - v1.1.1-b45              | _            |   | × |
|------------------------------------------------|--------------|---|---|
| Application Compte Aide                        |              |   |   |
| Configurer                                     |              |   |   |
| Ouvrir la liste des certificats                |              |   |   |
| Ajouter au démarrage ier Certifié sur Internet |              |   |   |
| Quitter l'application                          | ingen and    |   |   |
| Mot de passe                                   |              |   |   |
| Utiliser le proxy                              |              |   |   |
| Enregistrer le mot de passe ✔                  | Se connecter | I |   |

Cliquez sur le menu déroulant pour sélectionner le certificat

| 🔰 🗶 LegalBo  | x Batch Client                                   | _            | × |
|--------------|--------------------------------------------------|--------------|---|
| O Applicatio | on Compte Aide                                   |              |   |
|              | Liste des ce – – – – – – – – – – – – – – – – – – | X            |   |
|              |                                                  | Se connecter |   |

Une fois le certificat sélectionné, cliquez sur le bouton "exporter la clé publique" :

| X LegalBox Batch Client                                                                                                    | -        | ×v |
|----------------------------------------------------------------------------------------------------|----------|----|
| Application Compte Aide                                                                                                    | _        | _  |
| 🛛 🕺 Liste des ce 🗆 🗙                                                                                                    |          |    |
|                                                                                                    |          |    |
| Identif<br>Exporter la clé publique Mettre à jour                                                                                                    |          |    |
| Mot de                                                                                                    |          |    |
|                                                                                                    |          |    |
| Enregistrer les mots de passe 🗸                                                                                                    |          |    |
| Sec                                                                                                    | onnecter |    |
|                                                                                                    |          |    |
|                                                                                                    |          |    |
| id and a second second s |          |    |
|                                                                                                    |          |    |

Exportez la clé publique puis enregistrez-la sur votre poste de travail. Après l'enregistrement de la clé publique, fermez la fenêtre "liste des certificats".

Etape 7 | Configurer l'assistant pour qu'il soit connecté par défaut

Pour cela, sélectionnez dans le menu déroulant "ajouter au démarrage". Cette option permet d'ouvrir par défaut l'assistant lorsque vous lancez votre poste de travail.

# **Paramétrage de l'assistant de signature - 08-30-2016** by LegalBox - http://documentation.legalbox.com

| X LegalBox Assistant - v1.1.1-b45                                                                                                   | _        | × |
|----------------------------------------------------------------------------------------------------|----------|---|
| Application Compte Aide                                                                                                    |          |   |
| Configurer<br>Ouvrir la liste des certificats<br>Ajouter au démarrage<br>Quitter l'application<br>Mot de passe<br>Utiliser le proxy |          |   |
| Enregistrer le mot de passe ✔                                                                                                    | onnecter |   |

Etape 8 | Connecter l'assistant à votre compte sur le Hub

Saisissez votre identifiant et votre mot de passe de votre compte sur le Hub puis cliquez sur "connecter"

|          |                             | - 0-        |              |   |   |
|----------|-----------------------------|-------------|--------------|---|---|
| 🛛 🗶 Legi | alBox Batch Client          |             | _            |   | × |
| Applic   | cation Compte Aide          |             |              |   |   |
| io       |                             | or Internet |              |   |   |
| -        | Identifiant LegalBox        | Processor 1 |              | ] |   |
| )1       | Mot de passe LegalBox       | •           | I            | ] |   |
| )1       | Enregistrer les mots de pas | se 🗸        | Se connecter | I |   |
| 1(       |                             |             |              |   |   |

Copyright © 2015 LegalBox, Tous droits réservés.